## 1. QRコードからの「友だち追加」の方法

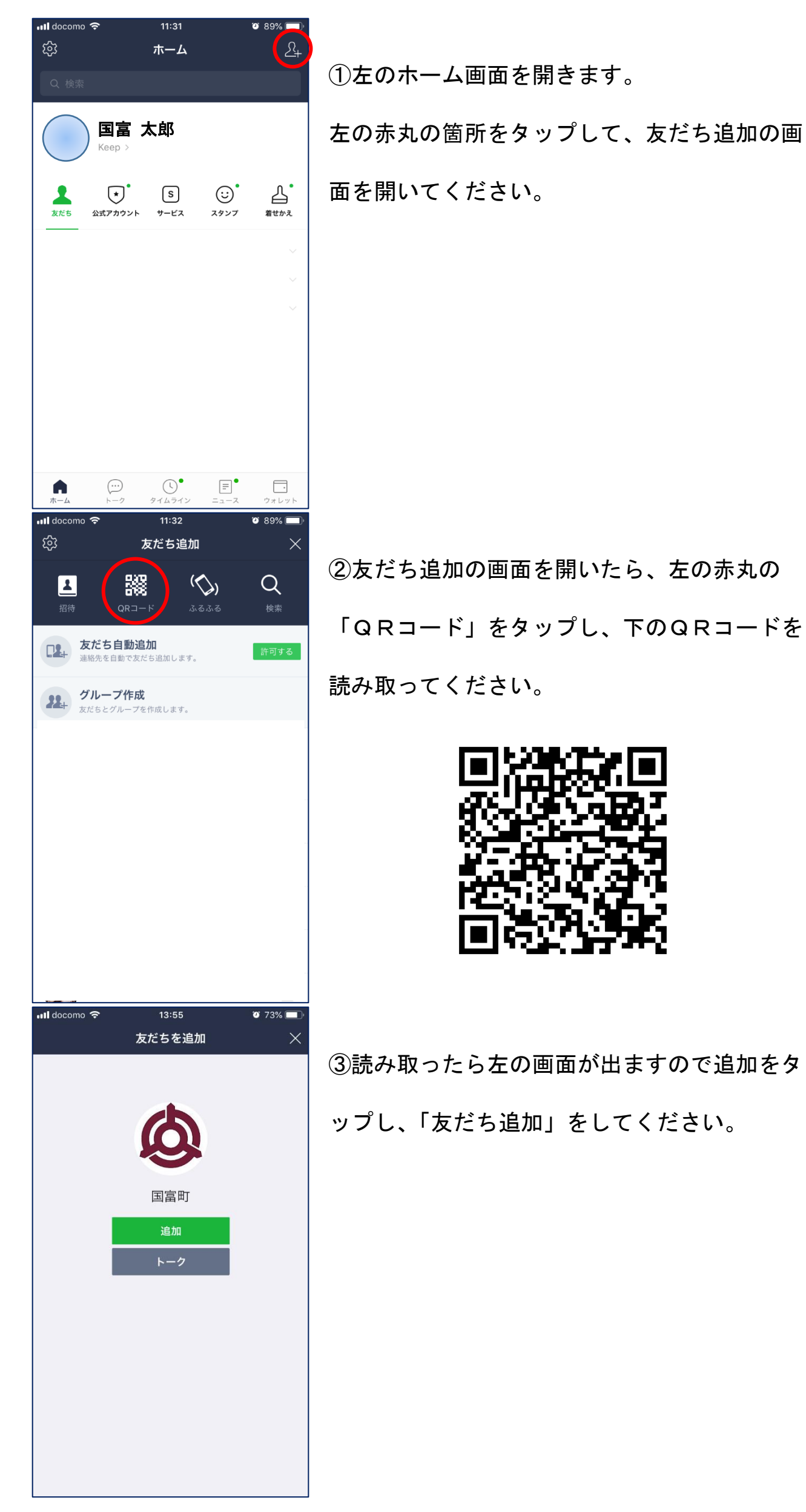

## 2. ID検索からの「友だち追加」の方法

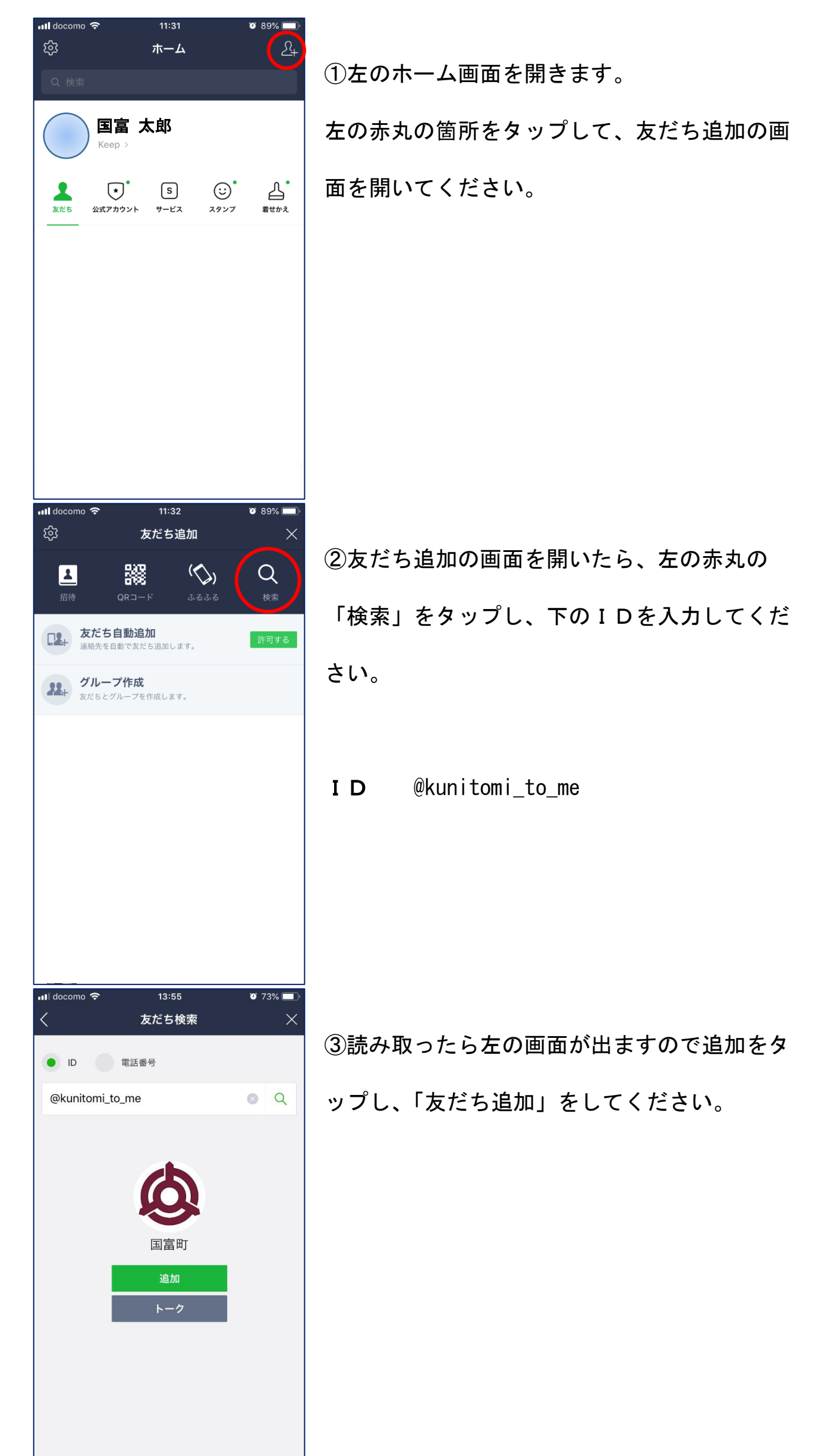

## 3.「公式アカウントページ」からの「検索」の方法

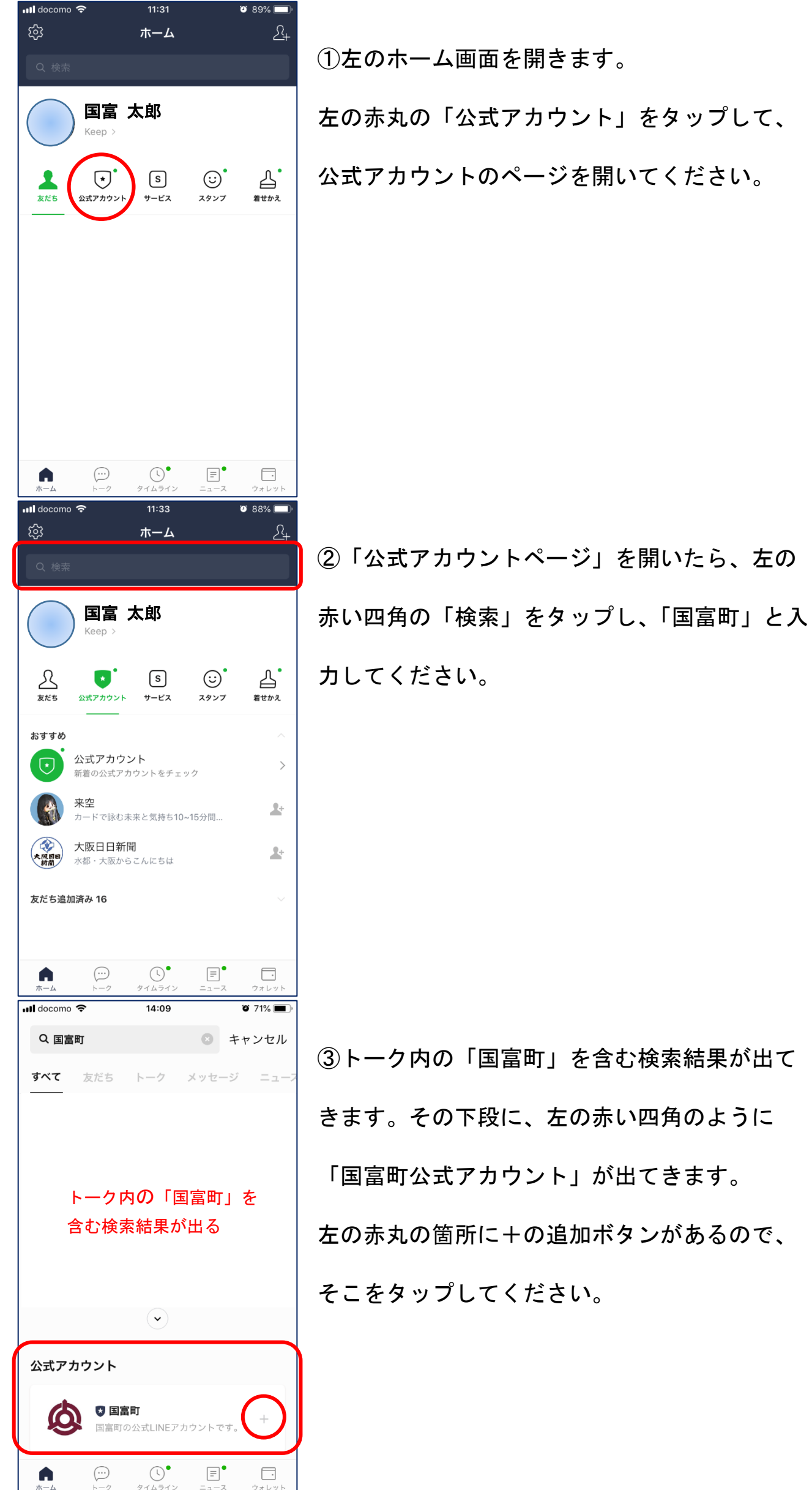

きます。その下段に、左の赤い四角のように 「国富町公式アカウント」が出てきます。 左の赤丸の箇所に+の追加ボタンがあるので、 4.「友だち追加」が正常に完了したら

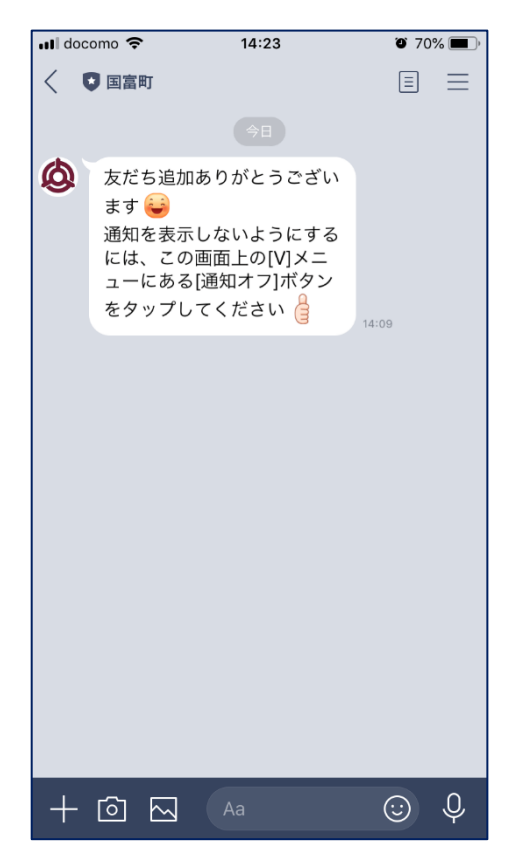

1、2、3のいずれかの検索方法で「友だち追

加」をしたら左の画面になります。

これで、「友だち追加」は完了です。